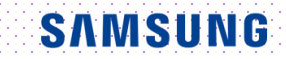

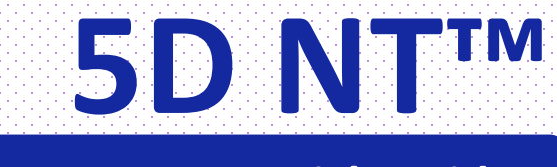

## HERA W10 User Quick Guide

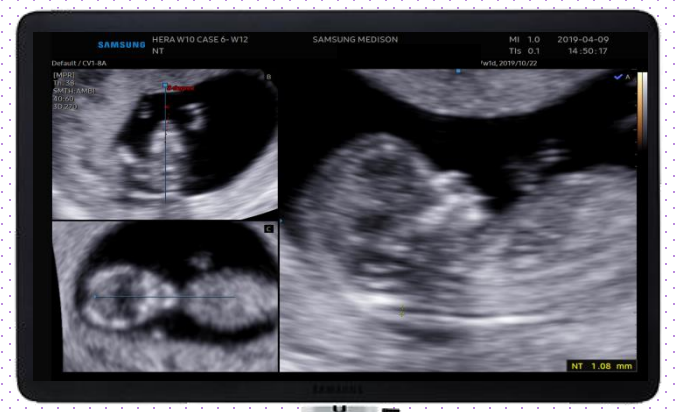

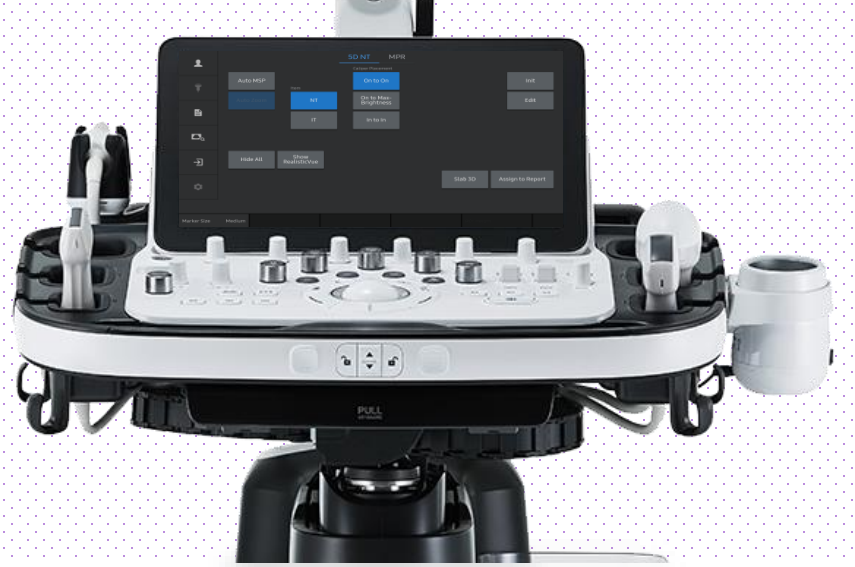

※ This User Quick Guide is based on HERA W10 V1.03

X This User Quick Guide does not include all of the details of instruction, nor does it cover every possible situation which may arise during installation, operation, maintenance or usage.

### HERA W10 5D NT™ User Quick Guide

## 1. Probe and Preset

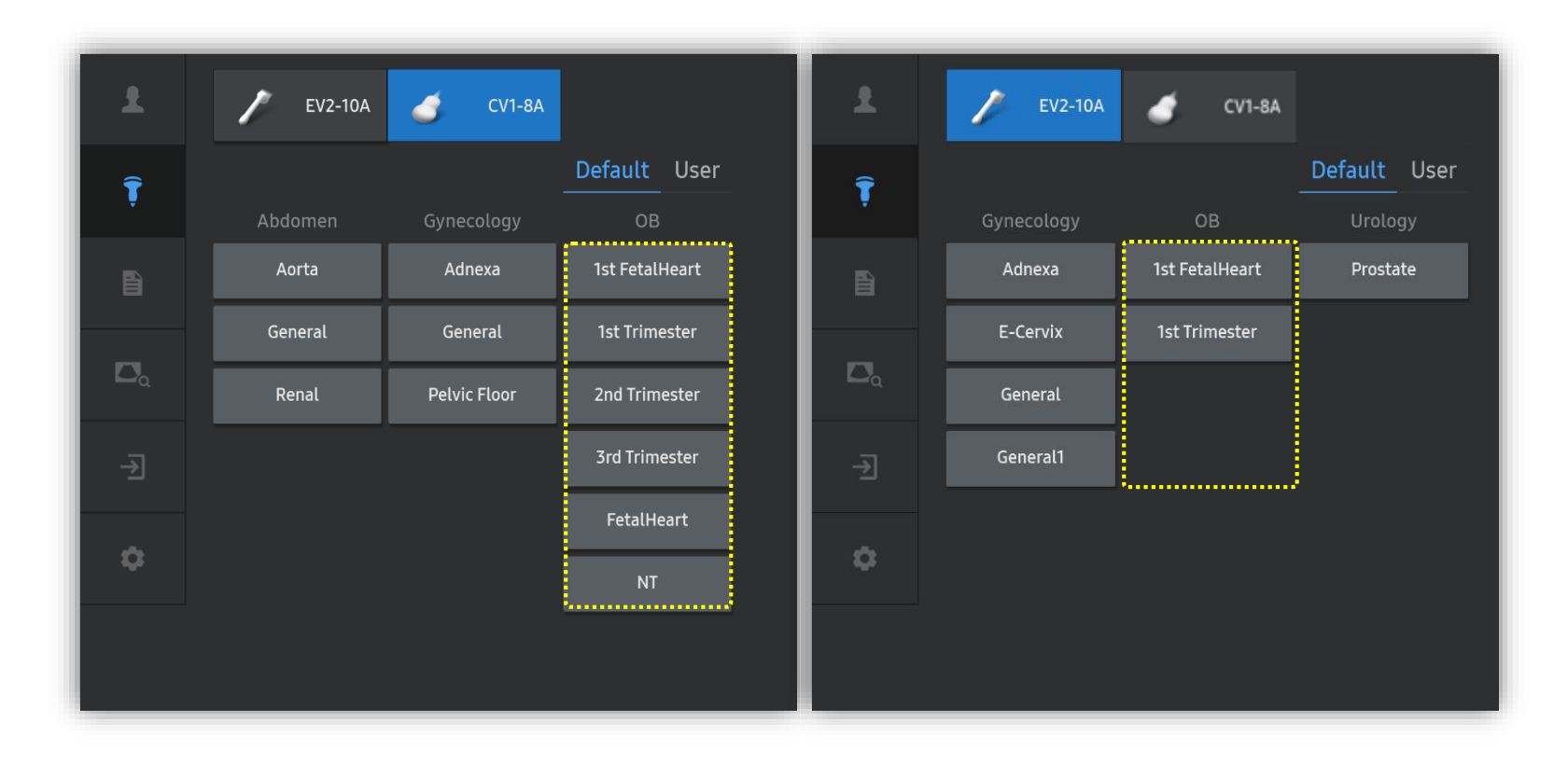

#### X 5D NT<sup>™</sup> can be operated under the following conditions :

| Probe             | Application        |
|-------------------|--------------------|
| CV1-8A<br>EV2-10A | All OB Application |

### 2. Volume acquisition User Quick Guide

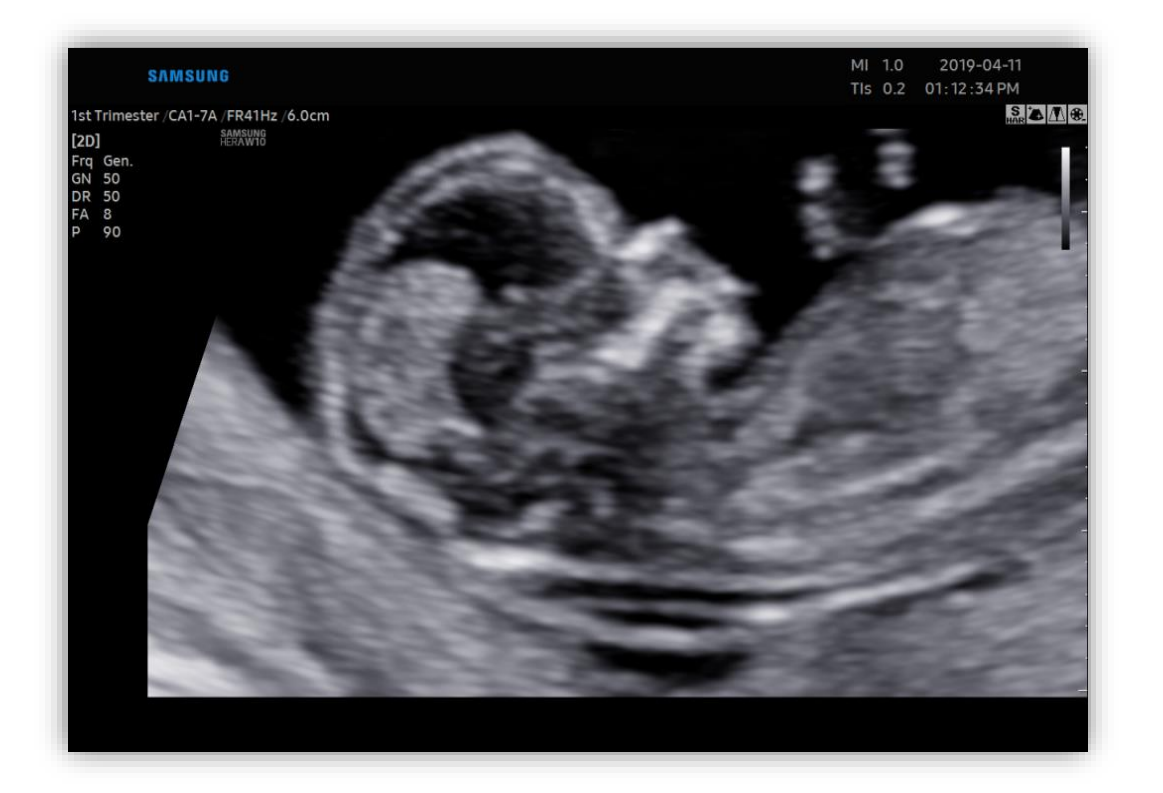

Volume acquisition 1

Find fetal NT on sagittal plane as clear as possible.

#### Notes

For more accurate NT evaluation, follow NT measurement guide-line created by FMF(Fetal Medicine Foundation).

#### HERA W10 5D NT™

### **3. Activate 5D NT<sup>™</sup> by 5D Button** User Quick Guide

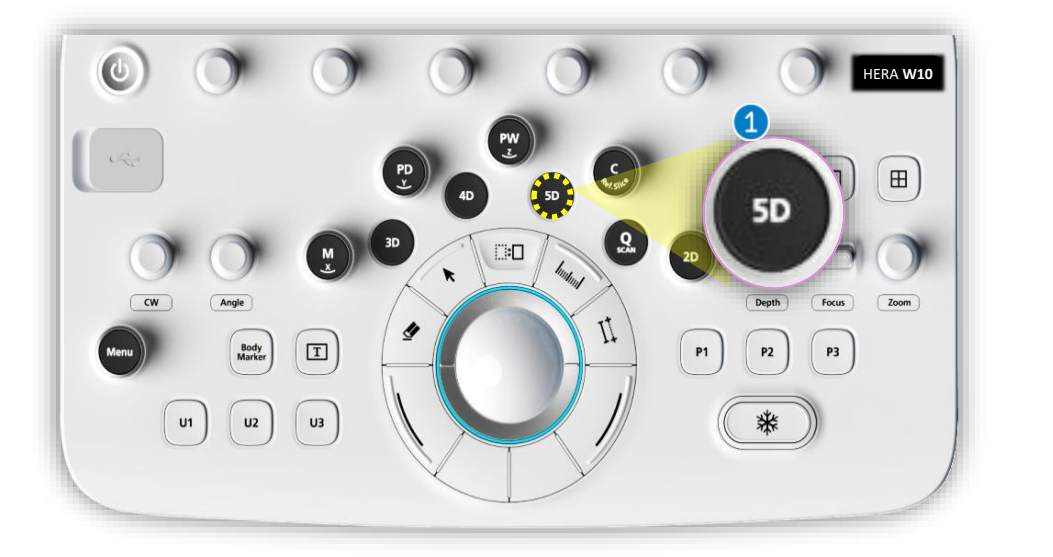

**5D Button** 1

Press [5D] button on the control panel.

SAMSUNG

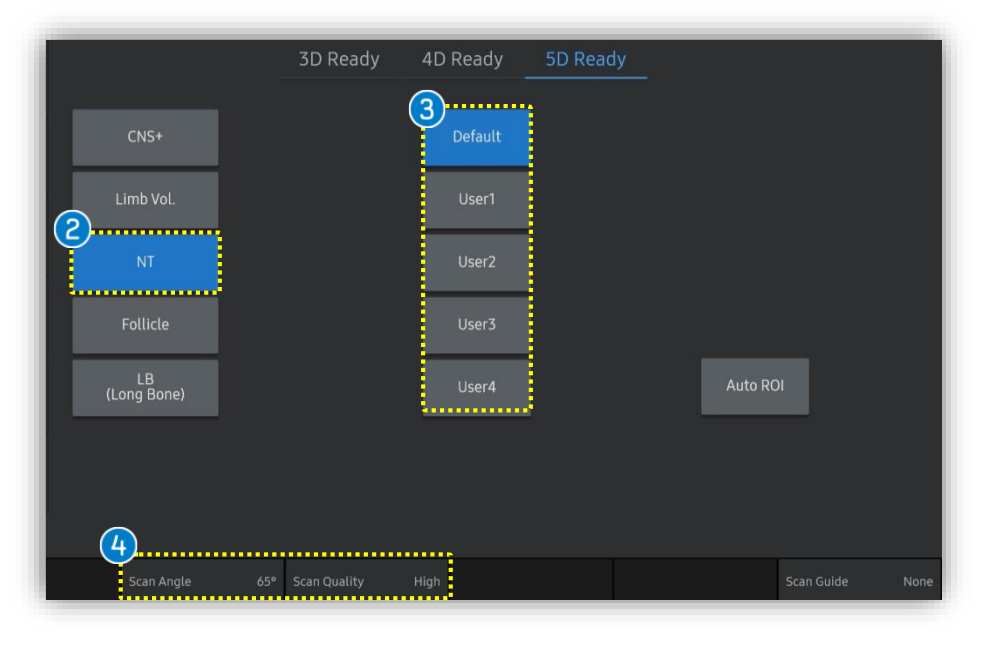

| <b>2</b> NT  | Tap [NT] to activate 5D NT™.                                                                               |
|--------------|----------------------------------------------------------------------------------------------------|
| 3 Preset     | Select preferred preset between default and<br>users. Each 5D feature could have own<br>preset parameters. |
| 4 Parameters | [Scan angle] and [Scan Quality] are customizable.                                                          |

# User Quick Guide 4. Activate 5D NT<sup>M</sup> by 5D Quantification

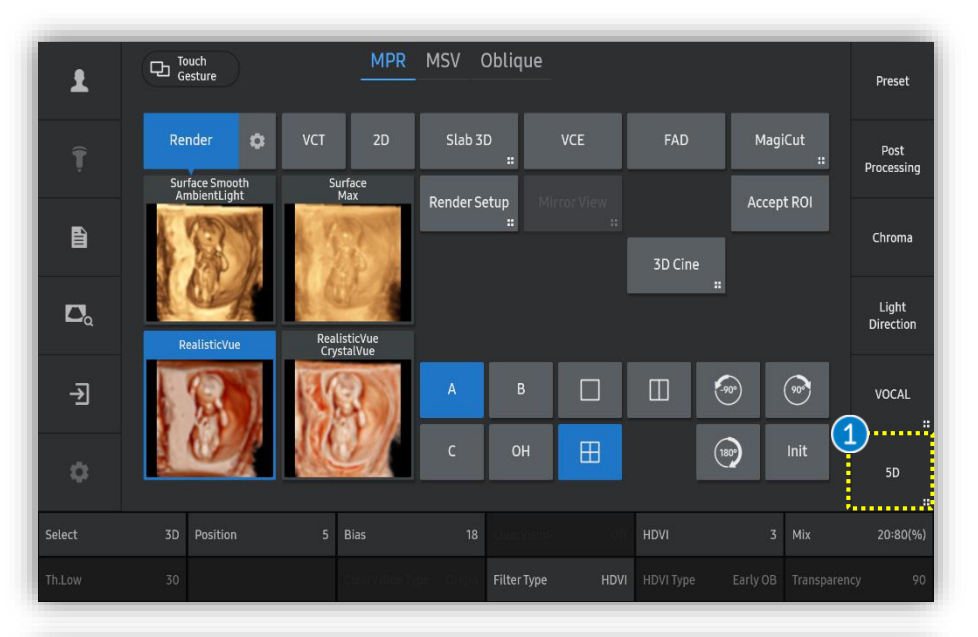

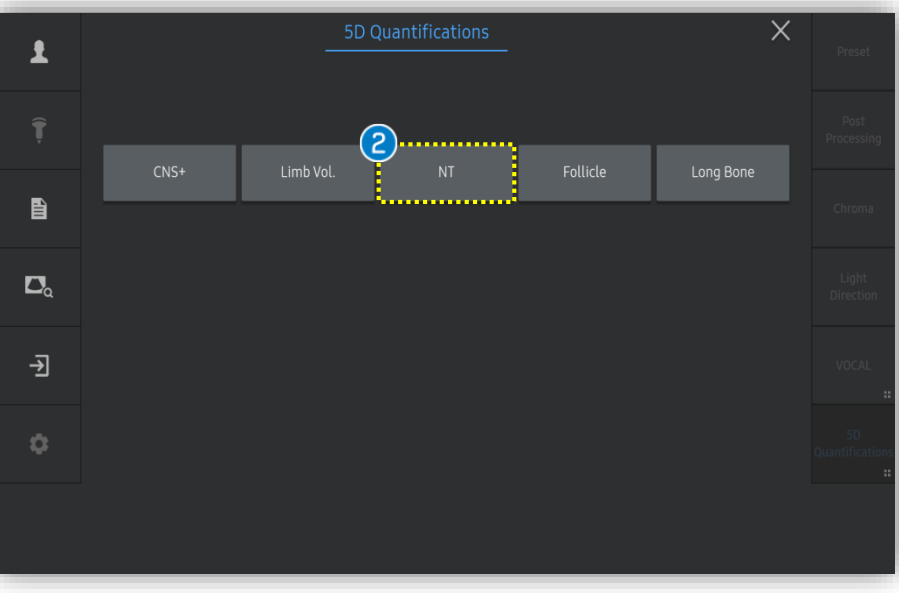

If 3D image acquisition is already done by 3D button as below

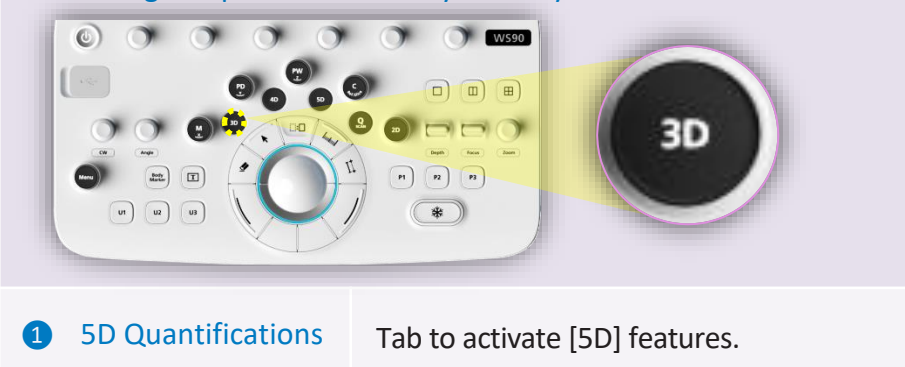

#### HERA W10 5D NT™

## User Quick Guide 5. Set cursor at Diencephalon

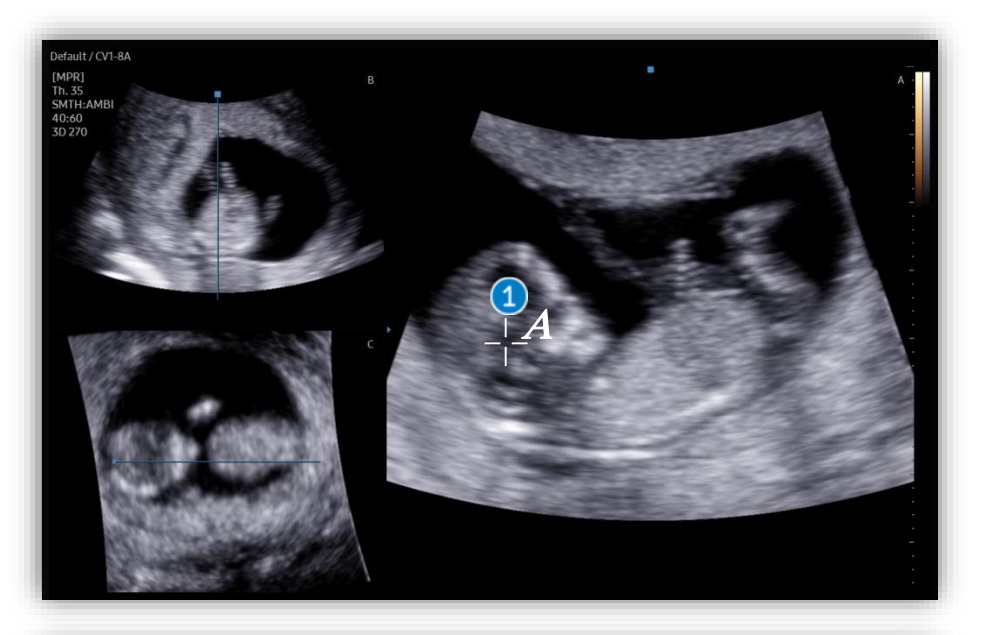

plane.

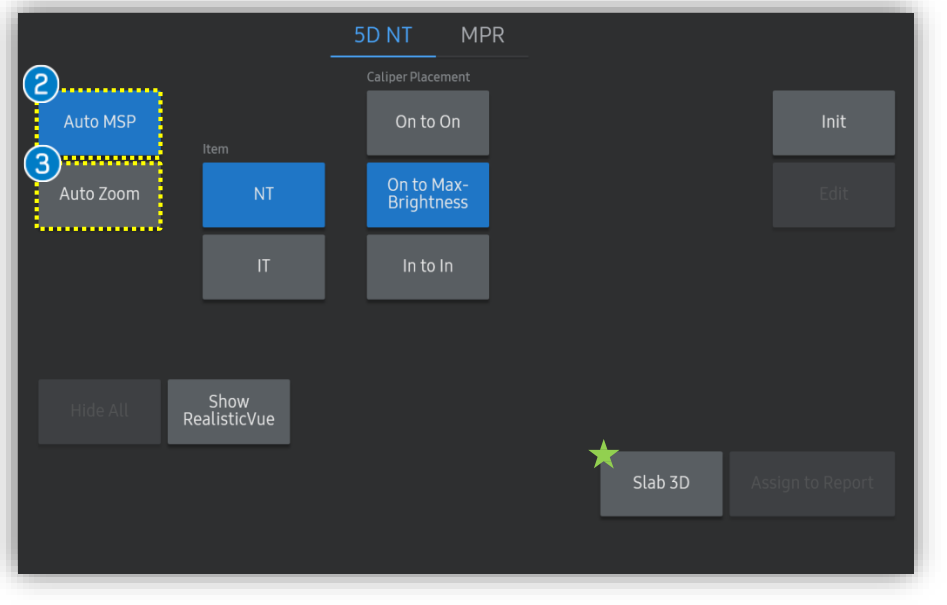

|             | In case of incorrect mid-sagittal plane, turn               |
|-------------|-------------------------------------------------------------|
| 2 Auto MSP  | off [Auto MSP] so that you will set the                     |
|             | cursor on Diencephalon once again.                          |
| 3 Auto Zoom | When it is turned on, it automatically magnifies the image. |
|             |                                                             |

#### Notes

Seed Point

Slices of a 3D image will be displayed as images rendered in 3D. You may select [Slab 3D Type] among Surface, X-ray, Max and Min.

Set [A] cursor on fetal diencephalon. Then

system automatically finds true mid-sagittal

#### HERA W10 5D NT™

## User Quick Guide 6. Measure NT or IT

### SAMSUNG

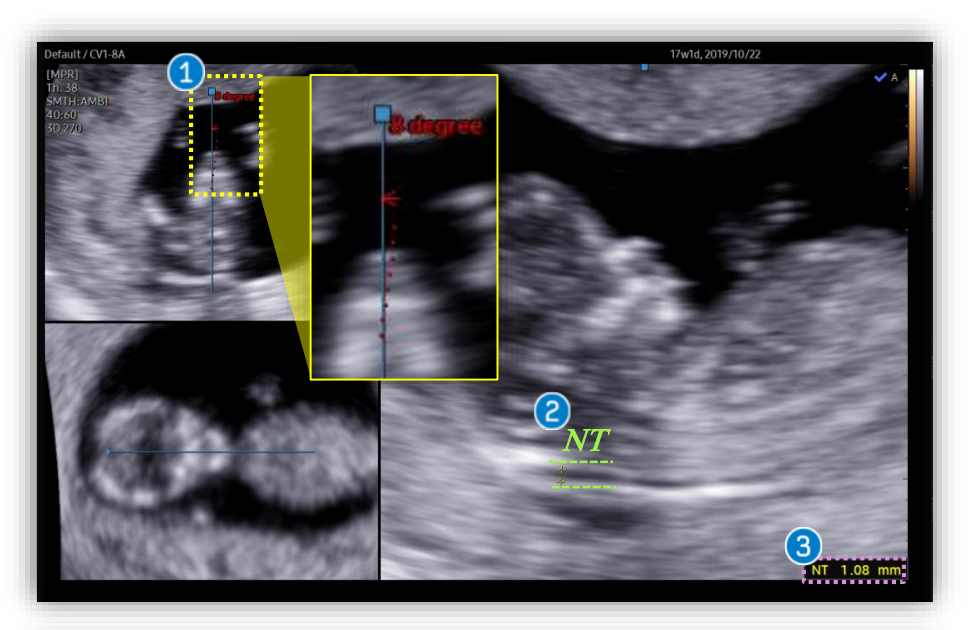

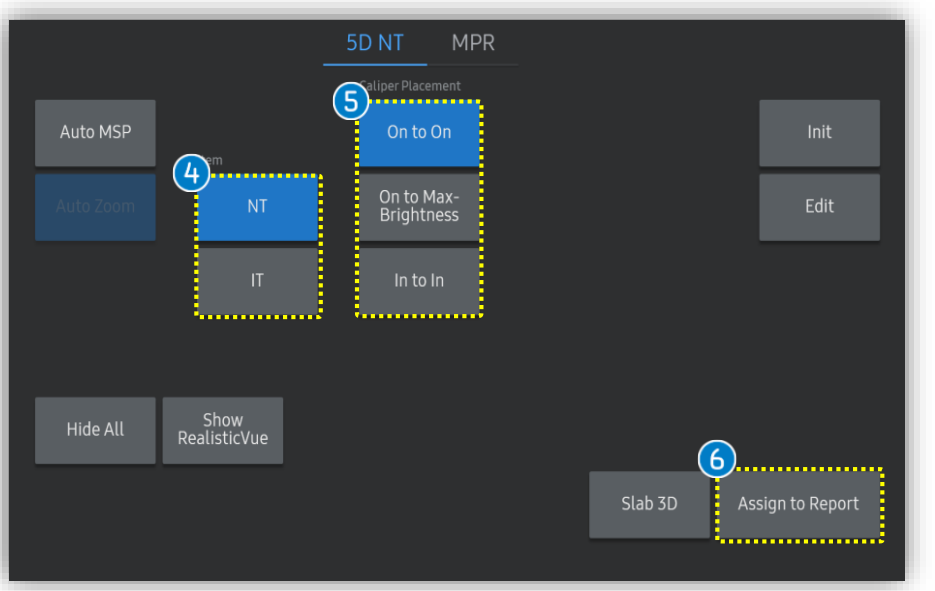

| 1 Angle       | <ul><li>Angle difference from initial acquisition.</li><li>Blue Solid Line : MSP angle</li><li>Red Dotted Line : Initially acquired angle</li></ul> |
|---------------|----------------------------------------------------------------------------------------------------|
| 2 Caliper Set | Place caliper on fetal NT or IT depending on selection of item.                                                                                     |
| 3 Result      | Measurement result at the maximum distance of NT or IT.                                                                                             |

| 4 | Item                 | Select type of item between NT and IT                                                            |
|---|----------------------|--------------------------------------------------------------------------------------------------|
| 6 | Caliper<br>Placement | Select type of caliper placement among<br>'On to On", "On to Max Brightness", and<br>"In to In". |
| 6 | Assign to Report     | Tap to apply calculated result to the report.                                                    |

#### Produced by Clinical Training Center / SAMSUNG MEDISON CO., LTD

## SAMSUNG

\* The features mentioned in this document may not be commercially available in all countries. Due to regulatory reasons, their future availability cannot be guaranteed.

\* Do not distribute this internal document to customers unless relevant regulatory and legal affairs officers approve such distribution.

\* This product is a medical device, please read the user manual carefully before use.

\* This document is provided to help you understand the feature.